# ПРИКЛАДНОЕ ПРОГРАММНОЕ ОБЕСПЕЧЕНИЕ ВЫНОСНОЙ ТЕРМИНАЛ УПРАВЛЕНИЯ МПСН/АЗН-В ЦИВР.90011-01

Инструкция по установке

#### АННОТАЦИЯ

Настоящая инструкция по установке предназначена для программистов, связанных с установкой и обслуживанием прикладного программного обеспечения «Выносной терминал управления МПСН/АЗН-В» ЦИВР.90011-01 (далее – ППО ВТУ).

Инструкция содержит сведения о назначении и установке ППО ВТУ.

Установка операционной системы (OC), служебных утилит и файлов, а также самой ППО ВТУ выполняется в заводских условиях организацией-изготовителем. Повторная инсталляция ОС и (или) ППО ВТУ при нарушениях в работе выполняется самостоятельно пользователем в соответствии с документацией, входящей в состав ППО ВТУ.

Отображения интерфейсов ОС, имеющей индивидуальные пользовательские настройки, могут незначительно отличаться от скриншотов, приведенных в документе.

#### 1. СВЕДЕНИЯ О ППО ВТУ

#### 1.1. Объект, на который устанавливается ППО ВТУ

ППО ВТУ предназначено для установки и функционирования исключительно на рабочем месте автоматизированном – управления и контроля (далее – АРМ УК) ЦИВР.467864.015-02 из состава многопозиционной системы наблюдения (МПСН) с функцией вещательного автоматического зависимого наблюдения 1090ES «Тетра-И» ЦИВР.466534.012.

#### 1.2. Назначение ППО ВТУ

1.2.1. ППО ВТУ состоит из двух основных взаимосвязанных пользовательских программных модулей, имеющих графический интерфейс:

- «Управление и контроль»;

- «Воспроизведение записей».

1.2.2. Программный модуль «Управление и контроль» (далее – ПМ УК) предназначен для мониторинга состояния аппаратной части МПСН и ее подсистем (далее МПСН и ее подсистемы кратко – система). ПМ УК по клиент-серверной технологии обращается к основному программному сервису обработки и управления данными, функционирующему на серверах процессоров целей и серверах управления, и отображает в своем пользовательском интерфейсе данные, запрашиваемые пользователем, а также передает в основной сервис команды управления пользователя.

1.2.3. Программный модуль «Воспроизведение записей» (далее – ПМ ВЗ) предназначен для загрузки и воспроизведения файлов воздушной обстановки и файлов данных состояния оборудования – выходных Asterix-данных, автоматически записываемых и архивируемых системой.

#### 1.3. Требования к программным средствам

Минимальные системные требования для обеспечения функционирования ППО ВТУ:

- ОС Astra Linux Special Edition (Смоленск) 1.6 с обновлением Update 6;

– драйвер видеокарты nvidia;

веб-сервер Арасhе;

- сервер баз данных MariaDB;

– интерпретатор РНР.

#### 1.4. Техническое обеспечение

Для работы ППО ВТУ необходим системный блок с минимальными характеристиками, приведенными в таблице 1.

| T (     | 1   | <b>\</b> <i>I</i> |             | ~           |
|---------|-----|-------------------|-------------|-------------|
| Гаолица | I — | - Минимальные     | системные т | перования   |
| гаолица | T   |                   |             | peooballinn |

| Параметр                 | Значение                              |
|--------------------------|---------------------------------------|
| Центральный процессор    | Intel Core i7                         |
| Оперативная память       | 8GB DDR3 1600MHz                      |
| Твердотельный накопитель | Intel 530 Series 120 GB 2,5" SATA III |
| Привод лазерных дисков   | DVD-RW, скорость записи не менее 16х  |
| Графическая карта        | NVIDIA GTX-1050 2GB                   |
| Мощность блока питания   | 700 Вт                                |
| Ethernet-адаптер, 2 шт.  | 1 Гбит/с                              |
| Порты, 2 шт.             | USB 2.0                               |

## 1.5. Структура ППО ВТУ

ППО ВТУ имеет распределенную структуру и функционирует во взаимодействии со службами и программами, устанавливаемыми и исполняемыми на сервере управления, входящем в состав сервера МПСН.

#### 1.6. Требования к системному программисту

Системный программист должен иметь уверенные навыки сетевого администрирования, а также навыки развертывания и управления ОС семейства Unix/Linux.

В перечень задач, выполняемых системным программистом, входят:

- поддержание работоспособности технических средств (компьютеров и локальной сети);

- установка и поддержание работоспособности системных программных средств – ОС и графической рабочей среды;

- установка и поддержание работоспособности ПМ УК;

- установка и поддержание работоспособности ПМ ВЗ.

#### 2. УСТАНОВКА ППО ВТУ

Установка ОС, служебных утилит и файлов, а также самой ППО ВТУ, выполняется в заводских условиях и может быть повторно выполнена при нарушениях в работе ОС и ППО ВТУ. Установка состоит из следующих этапов:

- установка и настройка ОС;

- установка и настройка веб-сервера;

- установка ППО ВТУ.

#### 2.1. Установка и настройка ОС

#### 2.1.1. Установка ОС

Установить на каждый системный блок APM УК OC Astra Linux Special Edition (Смоленск) 1.6 с обновлением Update 6.

Рекомендации по установке:

- системный диск форматировать в файловой системе ext4;

- пространство диска использовать полностью и монтировать в корневой каталог «/»;

- раздел подкачки не использовать;

- имя нового пользователя – *olp*, пароль – *10027878*;

- установить пароль загрузчика *grub* – *ujhtkjdj*;

- установить обновление Update 6 для OC, подробную процедуру по установке см. в официальном руководстве производителя.

ВНИМАНИЕ! В качестве авторизационных данных пользователя приведены логин и пароль разработчика. Авторизационные данные могут быть использованы другие или изменены позже. При этом важно помнить, что авторизационные данные, отличные от дефолтных, должны быть сохранены пользователем для всей последующей работы с системой, при утрате авторизационных данных управление системными ресурсами станет невозможным!

## 2.1.2. Установка пароля суперпользователя root

Установку проводить в следующей последовательности:

- 1) открыть терминал с помощью комбинации клавиш: *Alt+t*
- 2) задать пароль с помощью команды: sudo passwd
- 3) ввести пароль: *ujhtkjdj*

# 2.1.3. Настройка сетевых интерфейсов

Настройку проводить в следующей последовательности:

1) открыть терминал с помощью комбинации клавиш: *Alt+t* 

2) авторизоваться под пользователем root с помощью команды: *sudo su* или с помощью команды: *sudo -i* 

3) запустить программу Midnight Commander с помощью команды: MC

4) перейти в каталог /etc/network с помощью команды: cd /etc/network

5) открыть для редактирования файл *interfaces* с помощью клавиши F4

6) внести в файл *interfaces* дополнительные строки:

auto eth0 iface eth0 inet static address 192.168.0.250 netmask 255.255.255.0

7) сохранить изменения с помощью клавиши F2 и выйти из файлового менеджера с помощью клавиши F10

8) перезапустить в терминале сетевые службы с помощью команды:

systemctl restart networking.service

Или опустить и поднять все интерфейсы с помощью команды:

sudo ifdown -a && sudo ifup -a;

9) убедиться в изменении сетевых настроек с помощью команды: *ip a* 

# 2.1.4. Настройка SSH доступа на АРМ УК

1) авторизоваться под пользователем *olp* с помощью команды: *su - olp* 

2) открыть терминал с помощью комбинации клавиш: *Alt+t* 

3) сгенерировать шифрованный SSH ключ доступа с помощью команды:

ssh-keygen -t rsa

В процессе генерации на все запросы отвечать нажатием клавиши Enter

4) в результате на АРМ УК сформируются два ключа в каталоге /home/olp/.ssh/:

- публичный ключ: id rsa.pub

- закрытый ключ: id rsa

Пример приведен на рис. 1.

```
olp@astra:∼$ ssh-keygen –t rsa
Generating public/private rsa key pair.
Enter file in which to save the key (/home/olp/.ssh/id_rsa):
Created directory '/home/olp/.ssh'.
Enter passphrase (empty for no passphrase):
Enter same passphrase again:
Your identification has been saved in /home/olp/.ssh/id_rsa.
Your public key has been saved in /home/olp/.ssh/id_rsa.pub.
The key fingerprint is:
SHA256:KNoDg6hyy/gUNnjwhjC1LfujXNCLi3tHEEzERo6Bf5Q olp@astra
The key's randomart image is:
---[RSA 2048]---
oO*. .
0.=0E
+000.
  *n+.
o Xoo . S
 .= 0.0
o*o8...
 *=B∩.
    [SHA256]
olo@astra:∾$
```

Рисунок 1

5) скопировать публичный ключ *id\_rsa.pub* на сервер управления командой: *scp /home/olp/.ssh/id rsa.pub olp@192.168.0.120:/home/olp/.ssh/asku.pub* 

Или скопировать файл публичного ключа *id\_rsa.pub* с помощью физического носителя в каталог */home/olp/.ssh/* сервера управления с присвоением ключу имени *asku.pub*.

#### 2.1.5. Настройка SSH доступа на сервере управления

1) авторизоваться под пользователем *olp* с помощью команды: *su - olp* 

2) открыть терминал с помощью комбинации клавиш: *Alt+t* 

3) перейти в каталог /home/olp/.ssh/ с помощью команды: cd /home/olp/.ssh

4) добавить скопированный с АРМ УК публичный ключ в список авторизованных ключей с помощью команды: *cat asku.pub>>authorized\_keys* 

Пример добавления публичного ключа в список авторизованных ключей приведен на рис. 2.

olp@astra:~/.ssh\$ cat asku.pub>>authorized\_keys olp@astra:~/.ssh\$

Рисунок 2

#### 2.1.5. Монтирование каталога архива на АРМ УК

1) авторизоваться под пользователем root с помощью команды: sudo su

2) открыть терминал с помощью комбинации клавиш: *Alt+t* 

3) проверить наличие установленного пакета *sshfs* с помощью команды:

#### apt search sshfs

Пример проверки наличия пакета sshfs приведен на рис. 3.

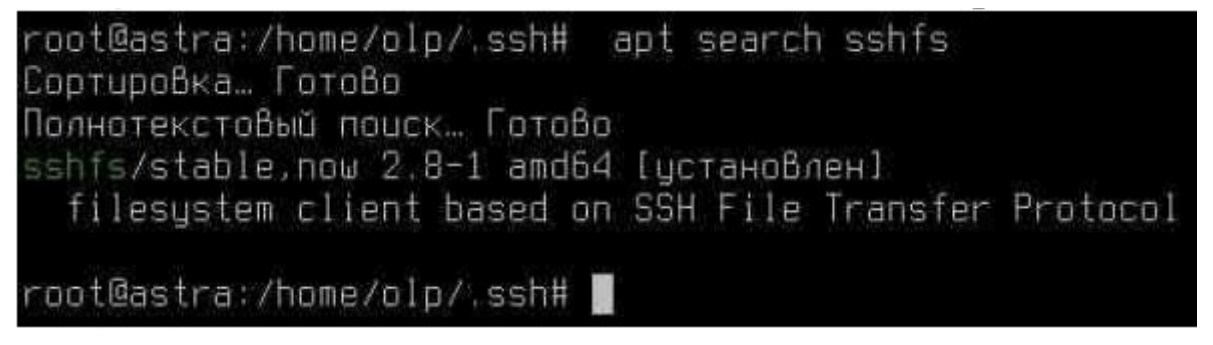

#### Рисунок 3

4) если пакет не установлен, то произвести его установку с помощью команды: sudo apt install sshfs

5) Настроить автоматическое монтирование каталога архива, отредактировав файл *fstab*:

а) запустить программу Midnight Commander с помощью команды: mc

б) в левой панели перейти в каталог /etc/fstab с помощью команды: cd /etc

в) открыть для редактирования файл *fstab* из каталога /etc с помощью клавиши F4

г) внести в конец файла *fstab* строку: olp@192.168.0.120:/disk1 /disk1 fuse.sshfs allow\_other,reconnect,uid=1000, IdentityFile=/home/olp/.ssh/id\_rsa 0 0

#### Пример отредактированного файла *fstab* приведен на рис. 4.

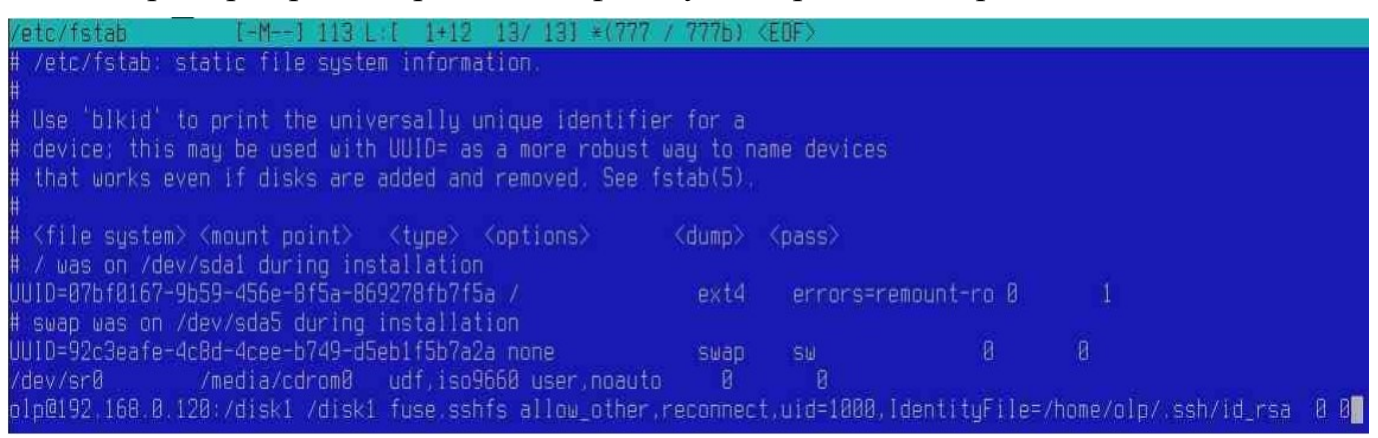

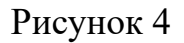

## 2.2. Установка и настройка веб-сервера

#### 2.2.1. Установка веб-сервера Арасhе и интерпретатора РНР

# ВНИМАНИЕ! Использовать веб-сервер Apache версии не ниже 2.4 и интерпретатор РНР версии не ниже 7.0.27.

Перед установкой авторизоваться в ОС (в окне графической оболочки) под учетной записью, созданной при установке ОС. В ходе установки несколько раз запрашивается подключение установочного диска ОС (OS Astra Linux smolensk — amd64 apDVD) и диска со средствами разработки (OS Astra Linux smolensk-devel amd64 DVD).

Установку проводить в следующей последовательности:

1) открыть терминал с помощью клавиш: *Alt+t* 

2) повысить права с помощью команды: sudo su

3) подключить диск со средствами разработки к репозиторию ОС:

- установить диск со средствами разработки в CD-ROM системного блока;

- подключить диск к репозиторию с помощью команды: apt-cdrom add

Подтвердить подключение диска с помощью клавиши *Enter*.

4) установить веб-сервер и интерпретатор РНР с помощью команды:

## apt-get install php

Подтвердить внесение изменений и установку пакетов с помощью клавиши *Enter* и дождаться окончания установки, согласно рис. 5.

11

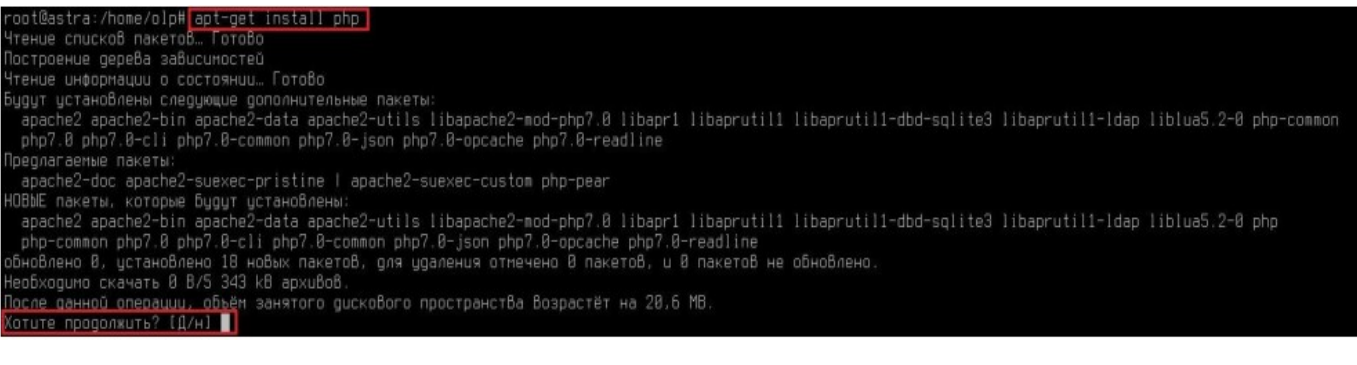

Рисунок 5

5) Установить дополнительные библиотеки РНР с помощью команды:

apt-get install php-mysql

6) Включить автозапуск службы веб-сервера при загрузке ОС с помощью команды: *systemctl enable apache2* 

Пример включения автозапуска приведен на рис. 6.

root@astra:/home/olp#\_systemctl\_enable\_apache2\_ Synchronizing state of apache2.service with SysV service script with /lib/systemd/systemd-sysv-ins tall. Executing: /lib/systemd/systemd-sysv-install enable apache2

#### Рисунок 6

7) перезагрузить службу веб-сервера с помощью команды:

sudo systemctl restart apache2

8) проверить статус службы веб-сервера с помощью команды:

sudo service apache2 status

При запущенной службе веб-сервера в терминале отображается статус процесса *active (running)*, выделенный зеленым цветом, пример ответа системы приведен на рис. 7.

| root@astra:/home/olp# sudo service apache2 status                                                  |
|----------------------------------------------------------------------------------------------------|
| • apache2.service - The Apache HTTP Server                                                         |
| Loaded: loaded (/lib/systemd/system/apache2.service; enabled; vendor preset: enabled)              |
| Active: active (running) since Mon 2020-09-28 16:05:08 MSK; 1min 6s ago                            |
| Process: 5086 ExecStart=/usr/sbin/apachectl start (code=exited, status=0/SUCCESS)                  |
| Main PID: 5090 (apache2)                                                                           |
| Tasks: 6 (limit: 19660)                                                                            |
| CGroup: /system.slice/apache2.service                                                              |
| —5090 /usr/sbin/apache2 -k start                                                                   |
| —5092 /usr/sbin/apache2 -k start                                                                   |
| —5093 /usr/sbin/apache2 -k start                                                                   |
| —5094 /usr/sbin/apache2 -k start                                                                   |
| —5095 /usr/sbin/apache2 -k start                                                                   |
| └─5096 /usr/sbin/apache2 -k start                                                                  |
|                                                                                                    |
| сен 28 16:05:08 astra systemd[1]: Starting The Apache HTTP Server                                  |
| сен 28 16:05:08 astra apachectl[5086]: АН00558: apache2: Could not reliably determine the server's |
| <u>сен 28 16:05:08 astr</u> a systemd[1]: Started The Apache HTTP Server.                          |
| lines 1-17/17 (END)                                                                                |

Рисунок 7

## 2.2.2. Настройка РНР

1) открыть терминал с помощью клавиш: *Alt+t* 

2) повысить права с помощью команды: sudo su

3) установить дополнительные библиотеки РНР с помощью команды:

## apt-get install php-mysql\*

4) убедиться в наличии библиотек mysqli.so и mysqlnd.so:

а) запустить программу Midnight Commander с помощью команды: MC

б) перейти в директорию с помощью команды: *cd /usr/lib/php/20151012* 

Примечание – Конечная папка может иметь другое имя, в зависимости от версии установленного РНР.

Пример приведен на рис. 8.

| Левая панель Файл                                                                                                    | Команда Наст                                                    | тройки Правая                                              | панель                   |                                                                 |  |  |  |
|----------------------------------------------------------------------------------------------------|-----------------------------------------------------------------|------------------------------------------------------------|--------------------------|-----------------------------------------------------------------|--|--|--|
| <- /usr/lib/php/20151012 -<br>.u Имя<br>gettext.so                                                                                                    | Разнер Вреня пр<br>15029 сен 12                                 | .[^]>- <- ~ —<br>равки<br>2019 /                           | Имя Размер<br>BBEPX      | Время правки<br>- янв 14 2020                                   |  |  |  |
| mysqli.so<br>mysqlnd.so<br>odo.so                                                                                                    | 43733 сен 12<br>142085 сен 12<br>284613 сен 12<br>109541 сен 12 | 2019 /.cache<br>2019 /.config<br>2019 /.dbus<br>2019 /.flu | 489<br>489<br>489<br>489 | 6 сен 25 2020<br>6 фев 4 2020<br>6 янв 14 2020<br>6 янв 14 2020 |  |  |  |
| pdo_mysql.so<br>mysqli.so                                                                                                    | 31685 сен 12                                                    | 2019 <b>/.gnupg</b><br>-BBEPX-                             | 409                      | 6 янв 14 2020                                                   |  |  |  |
| 2247М/19G (11%)2247М/19G (11%)<br>Совет: Для отметки каталогов в диалоге выбора добавьте косую черту.<br>оlp@astra16:/usr/lib/php/20151012\$<br>1 Помощь 2Иеню 3Просмотр 4Правка 5Копия 6Перенос 7НВКтлог 8Цдалить 9МенюМС 10Выход |                                                                 |                                                            |                          |                                                                 |  |  |  |

Рисунок 8

5) отредактировать файл php.ini:

- в программе *Midnight Commander* перейти в каталог /*etc/php*/7.0/*apache2*/ с помощью команды:

## cd /etc/php/7.0/apache2/

- открыть файл php.ini для редактирования с помощью клавиши F4

- добавить или раскомментировать имеющиеся строки: mysqli.so и mysqlnd.so;

- сохранить файл с помощью клавиши F2.

Пример приведен на рис. 9.

| /home/olp/Deskto~Desktop1/php                       | p.ini []  | 20 L:[872+19              | 891/1921] *               | (34912/71051b) | 0010 0×00A                | [*][X] |
|-----------------------------------------------------|-----------|---------------------------|---------------------------|----------------|---------------------------|--------|
| <u>;extension=php_musqli.dll</u>                    |           |                           |                           |                |                           |        |
| extension=mysqlnd.so                                |           |                           |                           |                |                           |        |
| extension=mysqli.so                                 |           |                           |                           |                |                           |        |
| ;extension=php_oci8_12c_dll                         |           | acle Database             |                           |                |                           |        |
| ;extension=php_openssl.dll                          |           |                           |                           |                |                           |        |
| 1Помощь <mark>2</mark> Сохр∾ить <mark>З</mark> блок | 4Замена 5 | Копия <mark>б</mark> Пере | ∾ить <mark>7</mark> Поиск | 8Удалить 9     | МенюМС <mark>10</mark> Вь | ixog   |

Рисунок 9

6) перезапустить сервер Apache с помощью команды:

sudo systemctl restart apache2

#### 2.2.3. Настройка Арасhe

1) установить диск с установочным пакетом ППО ВТУ в CD-ROM системного блока.

2) открыть терминал с помощью клавиш: *Alt+t* 

3) запустить программу *Midnight Commander* от имени *root* с помощью команды: *sudo mc* 

4) заменить файлы в каталоге *etc/apache2*:

a) перейти в каталог /media/cdrom0/web\_interface.tar.gz/web\_interface/etc в левой панели с помощью Midnight Commander

б) открыть каталог /etc в правой панели с помощью Midnight Commander

в) из каталога /media/cdrom0/web\_interface.tar.gz/web\_interface/etc в каталог /etc скопировать папку apache2 с помощью клавиши F5, подтвердить замену файлов с помощью клавиши Enter

г) выйти из *Midnight Commander* с помощью клавиши *F10*, подтвердить выход с помощью клавиши *Enter*.

Пример копирования файла приведен на рис. 10.

|                                                    | 1eвая панель 🛛 Фа            | ийл Команда                   | Настройки               | Правая панель     |                                              |                 |  |
|----------------------------------------------------|------------------------------|-------------------------------|-------------------------|-------------------|----------------------------------------------|-----------------|--|
| r<∙                                                | ce.tar.gz/utar               | ://web_interfac               | r<- /etc                |                   |                                              |                 |  |
|                                                    | и Имя                        | Размер                        | Время правки            | .u Имя            | Размер В                                     | ремя правки     |  |
|                                                    | apache2                      | 4096                          | шюн 15 11:40            | /acpi             | 4096   <b>¢</b>                              | eß 6 2020       |  |
|                                                    |                              |                               |                         | /alternatives     | 16384 c                                      | ен 25 15:42     |  |
|                                                    |                              |                               |                         | /apache2          | 4096   u                                     | юн 15 11:40     |  |
|                                                    |                              |                               |                         |                   |                                              |                 |  |
| -BBEPX-                                            |                              |                               | /apache2                |                   |                                              |                 |  |
| L                                                  |                              | 33741                         | 1/296 (11%) 🖵           |                   | 3374M/                                       | 296 (11%) —     |  |
| Совет: Макросы % работают даже в командной строке. |                              |                               |                         |                   |                                              |                 |  |
| olp@astra:/media/cdrom/web_interface/etc\$         |                              |                               |                         |                   |                                              |                 |  |
| 1                                                  | Томощь <mark>2</mark> Меню З | Просмотр <mark>4</mark> Правн | ka <mark>S</mark> Konuя | 6Перенос 7НВКтлог | <mark>8</mark> Удалить <mark>9</mark> МенюМС | <b>10</b> Выход |  |

Рисунок 10

## 2.4. Установка ППО ВТУ

Перед установкой авторизоваться в ОС (в окне графической оболочки) под учетной записью, созданной при установке ОС, и установить цифровой накопитель с установочным пакетом ППО ВТУ.

Для установки ППО ВТУ необходимо:

1) открыть терминал с помощью клавиш: *Alt+t* 

2) повысить права с помощью команды: sudo su

3) запустить программу *Midnight Commander* с помощью команды: *mc* 

4) скопировать установочный пакет с накопителя в домашний каталог пользователя с помощью клавиши F5

5) запустить установку ППО ВТУ с помощью команды:

dpkg -i soft-armuk-tetrai.deb

Процесс установки сопровождается сообщениями в терминале и завершится приглашением командной строки, согласно рис. 11.

| root@Tomsk:/home/olp/Desktops/Desktop1/deb# dpkg −i asku.deb                                   |          |
|------------------------------------------------------------------------------------------------|----------|
| (Чтение Базы данных на данный момент установлено 122328 файлов и ката                          | илогов.) |
| Подготовка к распаковке asku.deb                                                               |          |
| Распаковывается soft-asku-tetra-i (0.1.1) …                                                    |          |
| НастраиВается пакет soft-asku-tetra-i (0.1.1) …<br>root@Tomsk:/home/olp/Desktops/Desktop1/deb# |          |

Рисунок 11

#### 3. ЗАПУСК И ЗАКРЫТИЕ ПРОГРАММНЫХ МОДУЛЕЙ

#### 3.1. Запуск и закрытие ПМ УК

3.1.1. ПМ УК выполняется автономно. Под запуском (закрытием) ПМ УК подразумевается запуск (закрытие) главного окна модуля.

Закрытие модуля не влечет за собой остановки функционирования системы, потери каких-либо данных и записей. Однако визуальный мониторинг текущей работоспособности МПСН, ее элементов и подсистем в режиме реального времени станет невозможен.

3.1.2. Для запуска ПМ УК выполнить последовательность действий:

Стартовое меню OC  $\rightarrow$  Меню приложений  $\rightarrow$  Сеть  $\rightarrow$  Веб-браузер Firefox  $\rightarrow$  в адресной строке окна веб-браузера ввести ip-адрес основного или резервного сервера управления.

3.1.3. Для закрытия ПМ УК следует закрыть окно веб-браузера.

Программный модуль закрывается без дополнительных запросов на подтверждение действия.

#### 3.2. Запуск и закрытие ПМ ВЗ

3.2.1. ПМ ВЗ запускается из меню ОС. ПМ ВЗ может быть запущен и закрыт неограниченное количество раз. Закрытие ПМ ВЗ не влечет за собой потери файлов записей воздушного наблюдения и состояния подсистем.

3.2.2. Запуск ПМ ВЗ производится из меню ОС открытием исполняемого файла Player или с помощью последовательности действий:

Стартовое меню OC  $\rightarrow$ Прочие  $\rightarrow$  Воспроизведение записей.

3.2.3. Закрытие ПМ ВЗ производится стандартной системной кнопкой его главного окна. Модуль закрывается без дополнительных запросов на подтверждение действия.

# 4. НАСТРОЙКА ППО ВТУ

4.1 ПМ УК не требует настройки. При запуске ПМ УК устанавливает соединение с базой данных сервера управления.

4.2 ПМ ВЗ не требует настройки.

# 5. ПРОВЕРКА ППО ВТУ

Критерием успешности установки ППО ВТУ является графическое отображение программных модулей после их запуска:

- ПМ УК;

- ПМ ВЗ.

# ПЕРЕЧЕНЬ ТЕРМИНОВ И СОКРАЩЕНИЙ

АРМ УК – автоматизированное рабочее место управления и контроля;
ВТУ – выносной терминал управления;
МПСН – многопозиционная система наблюдения;
ОС – операционная система;
ППО – прикладное программное обеспечение;
ПМ ВЗ – программный модуль «Воспроизведение записей»
ПМ УК – программный модуль «Управление и контроль»